# HƯỚNG DẪN SỬ DỤNG PHẦN MỀM MITAPRO 2 CHO MÁY CHẤM CÔNG

1/ Download phần mềm Mitapro – Tiến hành các bước cài đặt:

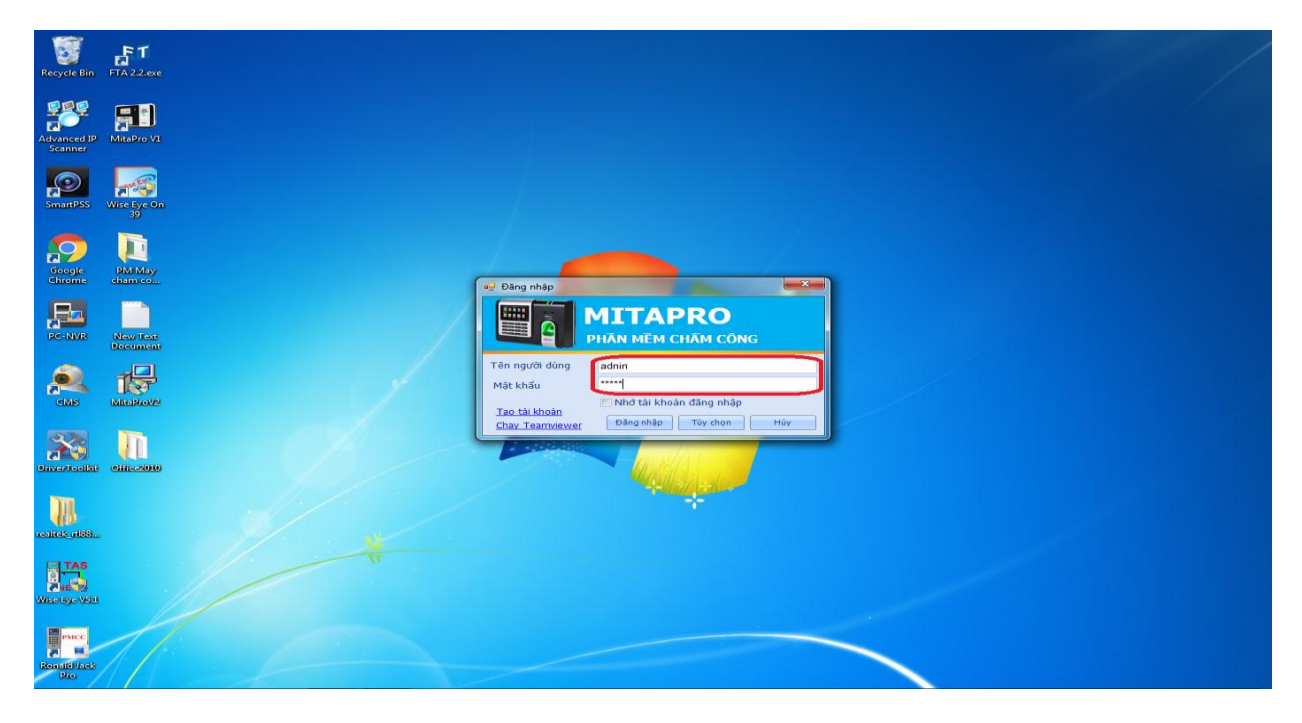

Đăng nhập - user: admin ; password: admin

2/ Thực hiện cấu hình:

Thực hiện các bươc theo hình

- 4 là địa chỉ IP máy chấm công
- 5 là mã seri của máy chấm công

Hoàn thành lưu lai – Tiến hành đăng kí cho máy chấm công

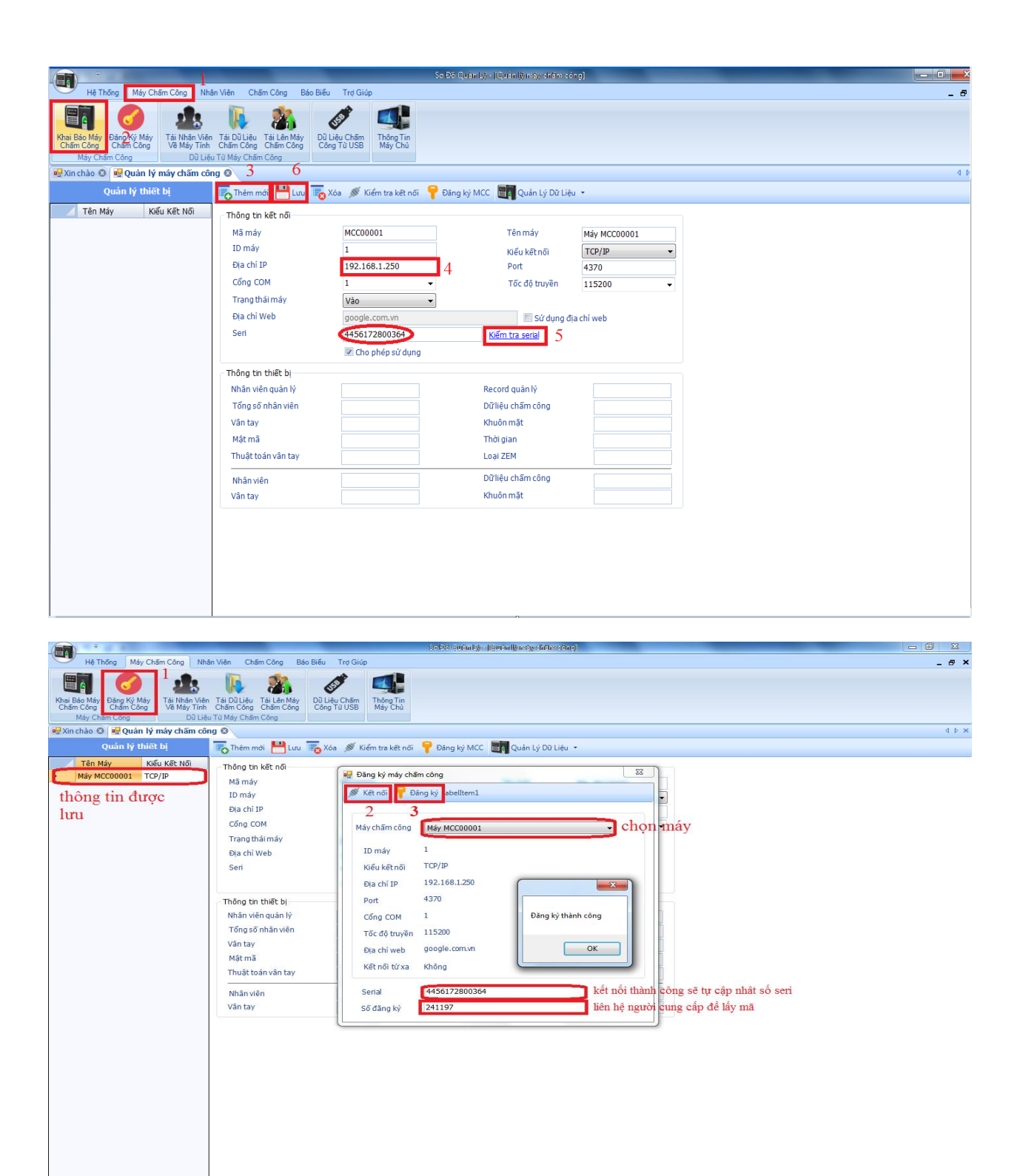

😼 Phần mềm chấm công MitaPro

Không xác định được IP 192.168.1.24 trên hệ thống

Bắt buột đăng kí để tiếp tục các bước sau.

3/ Cập nhật thông tin cho hệ thống:

Sau khi đã có thông tin vân tay trên máy chấm công – tiến hành tải dữ liệu về phần mềm.

Kiểm tra kết nối trước khi tải để không mất thông tin.

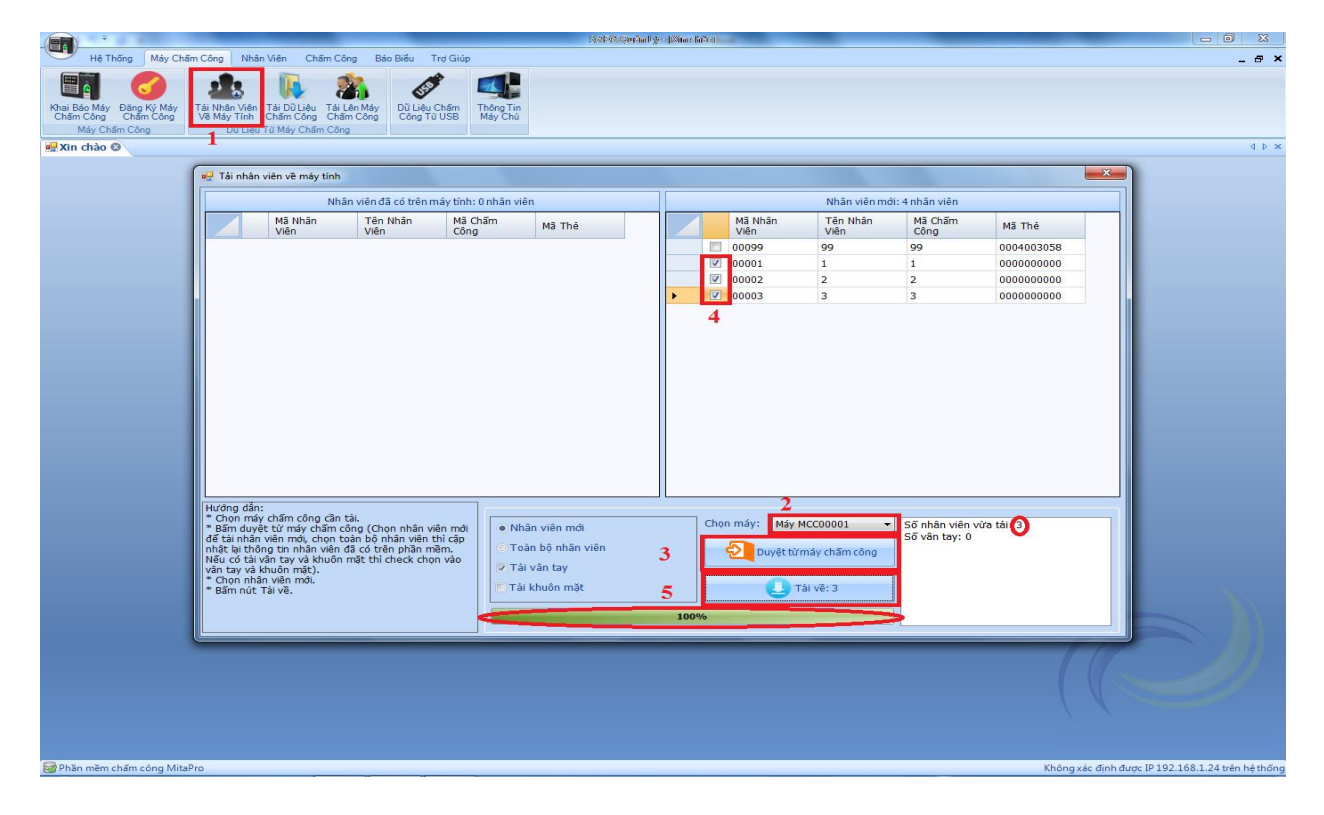

| ·                                                                        |                                                        | Sơ Độ Quản Lý - (Quản       | ulý nhôn viên)                    |                                                   |
|--------------------------------------------------------------------------|--------------------------------------------------------|-----------------------------|-----------------------------------|---------------------------------------------------|
| Hệ Thống Máy Chấm Công                                                   | Nhân Viên Chấm Công Báo Biểu Trợ Giúp                  |                             |                                   | _ @ ×                                             |
| Sơ Độ<br>Quản Lý<br>Nhân Viện<br>Nhân Viện                               | ng Ký Đảng Kỳ Thẻ<br>Inay Cản Kỳ<br>Đảng Kỳ<br>Đảng Kỳ | Phụ Cấp<br>Jượng            |                                   |                                                   |
| 📲 Xin chào 💿 📲 Tải dữ liệu chấm côn                                      | 🛛 📙 Quản lý nhân viên 🛇                                |                             |                                   | ↓ Þ ×                                             |
| Sơ Đồ Công Ty                                                            | Thêm mới 💾 Lưu 🌄                                       | Kóa Chuyển phòng ban Report | <ul> <li>Tìm nhân viên</li> </ul> |                                                   |
| <ul> <li>Dann sach nhan vien moi</li> <li>Nhân viên nghỉ việc</li> </ul> | Mã Tên Nhân Viên                                       | Mã Chấm Công                | Tên Chấm Công Mã Thẻ              |                                                   |
| Công Ty                                                                  | 🥒 🚺 00001 Nguyen Van A                                 | 1                           | NguyenVanA 000000                 | 0000                                              |
|                                                                          | 00002 2                                                | 2                           | 2 000000                          | 0000                                              |
|                                                                          | 00003 3                                                | 3                           | 3 000000                          | 0000                                              |
|                                                                          | Thông tin chấm công Thông tịn d                        | anviên 1                    |                                   |                                                   |
|                                                                          |                                                        | á-t-                        |                                   |                                                   |
|                                                                          | Tân phân viên Mainian Van A                            | Ann                         | inian vien (prig)                 |                                                   |
|                                                                          | Nã chấm công                                           |                             |                                   |                                                   |
|                                                                          | Tân chấm công                                          |                             |                                   |                                                   |
|                                                                          | Ten cham cong Nguyen VanA                              |                             |                                   |                                                   |
|                                                                          | Phân quyền Nhân viên                                   | • • Nam © Nữ                |                                   |                                                   |
|                                                                          | Mã thẻ 000000000                                       |                             |                                   |                                                   |
|                                                                          | Ngày sinh 4/ 5/2018                                    |                             | i i                               |                                                   |
| Danh sách nhân viên mới                                                  | Ngày vào làm việc 4/ 5/2018                            |                             | Picture                           |                                                   |
| 3 nhân viên                                                              | Vân tay 0                                              | Gương mặt                   |                                   |                                                   |
| Phần mềm chấm công MitaPro                                               |                                                        |                             |                                   | Không xác định được IP 192.168.1.24 trên hệ thống |

## Tiến hành cập nhật thông tin nhân sự cho phù hợp:

## Tiến hành tải dữ liệu lai cho máy chấm công:

|                                                                                                    |                                                                     | _                                                      | Sơ Đã Q              | លធំតាងភ្លាក (ពិធីអតិវិមិតាម | ðallðaintðy dhöm i | :ðng)    |             |                                                              |
|----------------------------------------------------------------------------------------------------|---------------------------------------------------------------------|--------------------------------------------------------|----------------------|-----------------------------|--------------------|----------|-------------|--------------------------------------------------------------|
| Hệ Thống Máy Chấm Công Nhà<br>Khai Bảo Máy<br>Chấm Công Đảng Kỳ Máy<br>Máy Chấm Công Đải Lệu<br>Dâng Kỳ Máy<br>Máy Chấm Công Dũ Liệu | n Viên Chấm Công B<br>Tải Dữ Liệu<br>Chăm Công<br>Tài Máy Chẩm Công | áo Biểu Trợ Giúp<br>Cốp<br>Dũ Liệu Chăm<br>Công Từ USB | Thông Tin<br>Máy Chủ |                             |                    |          |             | _ & ×                                                        |
| 🖳 Xin chào 🔕 💀 Tải nhân viên lên máy                                                                                                 | chấm công 🛛 🔰 🙎                                                     |                                                        |                      |                             |                    |          |             | 4 Þ ×                                                        |
| Sơ Đồ Công Ty                                                                                                    |                                                                     |                                                        |                      | Danh S                      | ách Nhân Viên      |          |             | Nhập mã hoặc tên nhân viên                                   |
| Danh sách nhân viên mới<br>Nhân viên nghị việc                                                                                       | Mã Nhân<br>Viên                                                     | Tên Nhân<br>Viên                                       | Mã Chấm<br>Công      | Tên Chấm<br>Công            | Mã Thẻ             | Cho Phép | 4           | Chuyển xuống                                                 |
| Công Ty                                                                                                    | ▶ 3 ☑ 00001                                                         | Nguyen Van                                             | A 1                  | VanA                        | 000000000          |          |             | Loại bố                                                      |
|                                                                                                    | 00002                                                               | 2                                                      | 2                    | 2                           | 000000000          |          |             | Loại bỏ tất cả                                               |
|                                                                                                    | 00003                                                               | 3                                                      | 3                    | 3                           | 0000000000         | 7        |             | Nội dung tài lên                                             |
|                                                                                                    |                                                                     |                                                        |                      |                             |                    |          |             | Vgười dùng                                                   |
|                                                                                                    |                                                                     |                                                        |                      |                             |                    |          |             | Ván tay                                                      |
|                                                                                                    |                                                                     |                                                        |                      |                             |                    |          |             |                                                              |
|                                                                                                    |                                                                     |                                                        |                      |                             |                    |          | •           | a rai len may cham cong                                      |
|                                                                                                    |                                                                     |                                                        |                      |                             |                    |          |             | Xóa trên máy chấm công                                       |
|                                                                                                    |                                                                     |                                                        |                      |                             |                    |          |             | Thông tin                                                    |
|                                                                                                    |                                                                     |                                                        |                      |                             |                    |          |             | Đang tải dữ liệu lên: Máy MCCC<br>Hoàn thành (11:07:44 AM)   |
| Danh Sách Máy Chấm Công                                                                                                    |                                                                     |                                                        |                      | Danh Sách Nhân Vi           | ên Tải Lên Máy Ch  | ấm Công  |             | Số nhân viên: 1 (11:07:44 AM)<br>Số vận tạy: 0 (11:07:44 AM) |
| Máy Chấm Công                                                                                                    | Mã Nhân<br>Viên                                                     | Tên Nhân<br>Viên                                       | Mã Chấm<br>Công      | Tên Chấm<br>Công            | 4ã Thẻ             | Cho Phép |             |                                                              |
|                                                                                                    | ▶ 00001                                                             | Nguyen Van A                                           | 1                    | VanA 0                      | 00000000           | V        |             |                                                              |
| 5                                                                                                    |                                                                     |                                                        |                      | tải lên ho                  | àn tất             |          |             |                                                              |
| Brhän mèm chăm công MitaPro                                                                                                    |                                                                     |                                                        |                      |                             |                    |          | Không xác d | lịnh được IP 192.168.1.24 trên hệ thống                      |

Thực hiện các bươc theo thứ tự - Để cập nhật thông tin nhân viên trên máy chấm công

Sau khi khai báo các thông tin cần thiết – Tiến hành khai báo :

- Ca làm việc
- Lịch trình Ra/Vào
- Lịch trình ca làm viêc

Ví dụ: 1 Cty có thời gian làm việc là 8h-17h

+Tổng thời gian làm việc là 8 tiếng/ ngày trừ nghỉ trưa

+giờ xác định ca:

- Bắt đầu vào sẽ sớm hơn giờ làm việc 1 đến 2 tiếng
- Kết thúc vào sẽ là cuối buổi sáng ( tính ½ ngày làm)
- Bắt đầu ra sẽ là giờ kết thúc làm việc
- Kết thúc ra sẽ tùy vào cty

|                | Ŧ                            |                                            | _                       | _                |                                                                                                    |                                                                                                    |                                                                                                    |                                                                                                    | 567595                                                                                             | Qurinally - [Kkall                                                                                                    | Antwii%s)                                                                                                    |                                                                                                    |                                                                                                    |                                   |                             | _                                  |                                        |
|----------------|------------------------------|--------------------------------------------|-------------------------|------------------|----------------------------------------------------------------------------------------------------|----------------------------------------------------------------------------------------------------|----------------------------------------------------------------------------------------------------|----------------------------------------------------------------------------------------------------|----------------------------------------------------------------------------------------------------|----------------------------------------------------------------------------------------------------|----------------------------------------------------------------------------------------------------|----------------------------------------------------------------------------------------------------|----------------------------------------------------------------------------------------------------|-----------------------------------|-----------------------------|------------------------------------|----------------------------------------|
| 9              | Hệ Thống                     | Máy Chấm (                                 | Công Nhân               | Viên Chấn        | n Công I                                                                                                | Báo Biểu                                                                                                    | Trợ Giúp                                                                                                    |                                                                                                    |                                                                                                    |                                                                                                    |                                                                                                    |                                                                                                    |                                                                                                    |                                   |                             |                                    | _ @ ×                                  |
| Ca Làr<br>Việc | Lich Trình<br>Vào Ra<br>Thời | Lịch Trình Ca<br>Lâm Việc<br>Gian Làm Việc | Gán Ca Cho<br>Nhân Viên | Nghỉ Phép<br>Năm | Đị Công<br>Tác                                                                                          | Khai Báo<br>Ngày Lễ                                                                                                    | Khai Báo Các<br>Loại Vắng                                                                                                    | L<br>Ký Hiệu<br>Chấm Công                                                                                                    | Ngày Cuối<br>Tuần<br>Chế Đô                                                                        | Khai Báo Vắng<br>Cho Nhân Viện                                                                                                    | Đăng Ký Tăng Ca<br>Cho Nhân Viện                                                                                                    | a Thêm<br>Giờ                                                                                                    | Xuất File<br>Text                                                                                       |                                   |                             |                                    |                                        |
| 🖳 Xin d        | hào 🞯 📴                      | Tải nhân viên                              | lên máy chấ             | m công 🔞 📮       | 🖁 Ca Làm                                                                                                | viêc 🛛                                                                                                    |                                                                                                    |                                                                                                    |                                                                                                    |                                                                                                    |                                                                                                    |                                                                                                    |                                                                                                    |                                   |                             |                                    | 4 Þ ×                                  |
| Th             | êm mới 💾                     | Lưu 🔤 Xa                                   | óa                      |                  |                                                                                                    |                                                                                                    |                                                                                                    |                                                                                                    |                                                                                                    |                                                                                                    |                                                                                                    |                                                                                                    |                                                                                                    |                                   |                             |                                    |                                        |
|                | DA                           | NH SÁCH CA I                               | LÀM VIỆC                |                  |                                                                                                    |                                                                                                    |                                                                                                    | a                                                                                                    | HI TIẾT GIỜ                                                                                        | TRONG CA LÀ                                                                                                    | M VIÊC                                                                                                    |                                                                                                    |                                                                                                    |                                   |                             |                                    |                                        |
|                | Ca Làm V                     | ệc Giờ V                                   | /ào                     | Giờ Ra           | Ca làr                                                                                                  | n việc                                                                                                    | Ca 1                                                                                                    |                                                                                                    |                                                                                                    |                                                                                                    |                                                                                                    |                                                                                                    |                                                                                                    |                                   |                             |                                    |                                        |
|                |                              |                                            |                         |                  | Ca lar<br>Giờ<br>Giớ<br>Bắt<br>Bắt<br>Khôn<br>Xhôn<br>Xhôn<br>Xhôn<br>Xhôn<br>Xhôn<br>Xhôn<br>Xhôn<br>X | rivec<br>rivào làm vii<br>vào làm vii<br>k kit thúc là<br>dău vàc<br>đầu vàc<br>đầu vàc | n việc<br>5c 08:C<br>7:30 €<br>7:30 €<br>17:C<br>7:30 €<br>17:C<br>7:30 €<br>17:C<br>17:C | S 😸 Gið<br>S 😸 Cör<br>Kết thúc và<br>Kết thúc ra<br>0<br>0<br>0<br>di làm trẻ ti<br>1<br>0<br>0<br>0<br>0<br>0<br>0<br>0<br>0<br>0<br>0<br>0<br>0<br>0<br>0<br>0<br>0<br>0<br>0 | tống 8<br>ng tính<br>12:00 1<br>phút<br>phút<br>nì có thể đi vi<br>ở sẽ tính tảm<br>tút Tống<br>80 | Giế<br>Gi<br>Đi trể, v<br>Đi trể, v | y nghi trưa<br>ở bắt đầu nghi trư<br>ở kết thúc nghi trư<br>ề sớm<br>giớ đi trễ, cho phế<br>đầu tính di trễ từ t<br>giớ về sớm, cho pi<br>đầu tính về sớm tứ<br>bì trừ giớ, không<br>Man ngây lễ i<br>sốc đạt đến<br>3 | a 12:05 1<br>ip di làm trễ<br>hời gian này<br>hép di và sởn<br>'thời gian nà<br>tính tăng ca<br>n là tăng ca mủ<br>phủt sẽ tr<br>Mức 4 | 원 Tăng 3<br>5<br>5<br>1<br>1<br>1<br>1<br>1<br>1<br>1<br>1<br>1<br>1<br>1<br>1<br>1<br>1<br>1<br>1<br>1 | 1<br>phút<br>phút<br>phút<br>phút | Mục tả<br>vào cô<br>cài đặi | ăng Ca tù<br>ng việc đ<br>t hay ko | IV<br>ê                                |
|                |                              |                                            |                         |                  |                                                                                                    |                                                                                                    |                                                                                                    |                                                                                                    |                                                                                                    |                                                                                                    |                                                                                                    |                                                                                                    |                                                                                                    |                                   |                             |                                    |                                        |
|                |                              |                                            |                         |                  |                                                                                                    |                                                                                                    |                                                                                                    |                                                                                                    |                                                                                                    |                                                                                                    |                                                                                                    |                                                                                                    |                                                                                                    |                                   |                             |                                    |                                        |
| 4              |                              |                                            |                         | •                |                                                                                                    |                                                                                                    |                                                                                                    |                                                                                                    |                                                                                                    |                                                                                                    |                                                                                                    |                                                                                                    |                                                                                                    |                                   |                             |                                    |                                        |
| 😸 Phär         | mềm chấm                     | công MitaPro                               |                         |                  |                                                                                                    |                                                                                                    |                                                                                                    |                                                                                                    |                                                                                                    |                                                                                                    |                                                                                                    |                                                                                                    |                                                                                                    |                                   |                             | Không xác đị                       | inh được IP 192.168.1.24 trên hệ thống |

## Tạo lich trình làm việc :

|                                                                            | Side™ Suraity (Kalkarii) (Kalkarii)                                                                                                    |                                                   |
|----------------------------------------------------------------------------|----------------------------------------------------------------------------------------------------|---------------------------------------------------|
| Hệ Thống Máy Chấm Công Nhân Viên                                           | Chấm Công Báo Biểu Trợ Giúp                                                                                                    | _ @ ×                                             |
| Ca Làm Lich Trình Lich Trình Ca Gán Ca Cho Nhân Việc<br>Thời Gian Làm Việc | Igh Fhép Đi Công<br>Năm Đi Công<br>Năm Tác Naji Bảo Kana Bảo Các trự thểu Ngày Cuối Khai Bảo Vậng Đảng Kỹ Tăng Ca<br>Chế Dả Cho Nhân Viên Cho Nhân Viên Cho Nhân Viên Cho Nhân Viện Cho Nhân Viện |                                                   |
| 🖳 Xin chào 💿 🖳 Tải nhân viên lên máy chấm cố                               | ng 🕸 👑 Ca Làm việc 🕲                                                                                                    | 4 Þ ×                                             |
| 🎩 Thêm mới 💾 Lưu 🛛 🌄 Xóa                                                   |                                                                                                    |                                                   |
| DANH SÁCH CA LÀM VIỆC                                                      | 💀 Lịch trình vào ra 👍 📃 🔜                                                                                                    |                                                   |
| Ca Làm Việc Giở Vào Giờ                                                    | R 🔚 Thêm mở 💾 lưu 🐻 Xóa                                                                                                    |                                                   |
| 3                                                                          | Má2ch trinh<br>Tên lich trinh<br>Lich Ra Vao<br>Chon từ máy © Tư động - không qua đêm (không qua 12h) © Theo ID máy<br>© Tư động - qua đêm (qua 12h) © Phân theo giớ<br>© Giờ đàu là vào, giờ cuối là ra trong 1 ngày<br>© Tính theo giớ, lâm bao nhiều<br>© Mộc làn chấm công sau 1 ngày<br>Loại bố giờ ra của ngày cuối tháng trước từ 11:57 È Đến 11:57 È<br>thời gian nhỏ nhất 30 phủt<br>Thời gian lớn nhất 960 phủt<br>Khoảng cách giữa 2 cập vào ra 30 phủt<br>Gặt đền từ đống đầu tiên được xem là giờ VAO, lân chấm công cuối cùng được xem<br>là tự R. bỏ qua từ cả cá giớ chấm ở giữo, chi ấp đưng chấm công được xem<br>là tự R. bỏ qua từ cả các giớ chấm ở giữo, chi ấp đưng chấm công trưởn nghở.                                                                                                    |                                                   |
| ≰ III<br>⊋Phān mēm chấm công MitaPro                                       |                                                                                                    | Không xác định được IP 192.168.1.24 trên hệ thống |

## Tạo Lich trình Ca:

| 👘 👻 (1993 (perfailig) (I)) (faile failed a Correct (Dave) (b))                                                                                                    |              |
|----------------------------------------------------------------------------------------------------|--------------|
| Há Thống Máy Chẩm Công Nhân Viên Chấm Công Bảo Biểu Trợ Giúp                                                                                                    | _ @ ×        |
| Ca Lâm Lich Trinh Lich Trinh Ca Jam Weize       San Ca Cho Nhân Vên       Nah Phé Đi Công Nhân Vên       Nah Báo Các       Ki Hiểu Ngày Lê       Ki hiểu Ngày Lê       Ki hiểu Ngày Lê |              |
| 😾 Xin chào 🛇 🙀 Tài nhân viên lên 📩 schăm công 🛇 🙀 📴 Làm việc 🛇 🙀 Lịch trình cho ca làm việc 🛇 🙀 Sắp xếp lịch trình cho nhân viên 🔿                                                                                                    | 4 Þ 🗙        |
| Chan as the @ Chan as the interval as a law vie @ Way we led than do nation with 0                                                                                                    |              |
| 😼 Phān mēm chấm công MitaPro Không xác định được IP 192.168.1.24                                                                                                    | rên hệ thống |

|       | ) ÷                               |                                 |                             |                        |        |                  |                  |                    |                          |                           |                     | Ser Dia Quràn              | uliy - (ilijida tutul       | rolino ca (târm việc)                | -             | Sec. and          | a pair of the same and |                                         |
|-------|-----------------------------------|---------------------------------|-----------------------------|------------------------|--------|------------------|------------------|--------------------|--------------------------|---------------------------|---------------------|----------------------------|-----------------------------|--------------------------------------|---------------|-------------------|------------------------|-----------------------------------------|
| 9     | Hệ Thống                          | g Máy                           | Chấm C                      | Công Nhà               | ân Viê | n Cl             | nấm C            | ông E              | Sáo Biểu                 | Trợ Giúp                  |                     |                            |                             |                                      |               |                   |                        | _ a ×                                   |
| Cave  | àm<br>Lịch Trịr<br>Vào Ra<br>Thờ  | h Lịch T<br>b Làn<br>đi Gian Lâ | rình Ca<br>h Việc<br>m Việc | Gán Ca Ch<br>Nhân Viện | no I   | Nghi Ph<br>Năm   | iép Đ            | Di Công<br>Tắc     | Khai Bảo<br>Ngày Lễ      | Khai Báo Cáo<br>Loại Vắng | Ký Hiệu<br>Chẩm Côn | Ngày Cuố<br>Tuần<br>Chế Độ | Khai Bảo Vấi<br>Cho Nhân Vi | g Đảng Ký Tăng Ci<br>n Cho Nhân Viện | a Thêm<br>Giờ | Xuất File<br>Text |                        |                                         |
| • X   | n chào 🔕 🬘                        | 🗄 Tài nh                        | ân viên                     | lên máy ch             | nãm c  | ông 🕲            |                  | Ca Làm             | việc 🔕 📑                 | Lịch trình                | cho ca làm          | /iệc 🛛 💽                   | Sắp xếp lịch t              | ình cho nhân viên                    | 8             |                   |                        | 4 Þ 🗙                                   |
| ► Lic | Lich Trìn<br>Lịch Trìn<br>Lịch Ca | ıh                              |                             |                        |        | Mã lịc<br>Tên lị | nêm n<br>ch trìr | nới 💾<br>nh<br>'nh | LTCLV<br>LICLV<br>Lich C | xóa<br>00001<br>a         |                     |                            |                             |                                      |               |                   |                        |                                         |
| 2     | Chọn ca tất                       | cà 🕒                            | Chọn ci                     | a 🔒 Xóa                | ca tấi | : cà             |                  |                    | r                        |                           | -                   |                            | 10                          |                                      |               |                   |                        |                                         |
|       | The Arrest                        |                                 | 1                           | 2                      | -      | \$               | ▲ 4              |                    | 5                        | 6                         | / 8                 | 9                          | 10                          |                                      |               |                   |                        |                                         |
|       | Thứ Hai                           |                                 |                             |                        |        |                  |                  |                    |                          |                           |                     |                            |                             |                                      |               |                   |                        |                                         |
|       | Thứ Đa                            |                                 | ca1                         |                        |        |                  |                  |                    |                          |                           |                     |                            |                             |                                      |               |                   |                        |                                         |
|       | Thứ Năm                           |                                 | ca1                         |                        |        |                  |                  |                    |                          |                           |                     |                            |                             |                                      |               |                   |                        |                                         |
|       | Thứ Sáu                           |                                 | ca1                         |                        |        |                  |                  |                    |                          |                           |                     |                            |                             |                                      |               |                   |                        |                                         |
|       | Thứ Bày                           |                                 | ca1                         |                        |        |                  |                  |                    |                          |                           |                     |                            |                             |                                      |               |                   |                        |                                         |
|       | Chủ Nhật                          |                                 | ca1                         |                        |        |                  |                  |                    |                          |                           |                     |                            |                             |                                      |               |                   |                        |                                         |
|       |                                   |                                 |                             |                        |        |                  |                  |                    |                          |                           |                     |                            |                             |                                      |               |                   |                        |                                         |
| P     | năn mêm chấi                      | m côna l                        | VitaPro                     |                        |        |                  |                  |                    |                          |                           |                     |                            |                             |                                      |               |                   | Không xác              | định được IP 192,168,1,24 trên hệ thống |

#### Hoàn tất – lưu

#### Gán nhân viên phù hơp với ca làm việc, lịch trình ca:

|                                                                                  | section of a                                                      | Səl Dör Quran lışı - (Ság söğellir bi sını | ir dire minate viten)            | Million & Aunual      |                                                   |
|----------------------------------------------------------------------------------|-------------------------------------------------------------------|--------------------------------------------|----------------------------------|-----------------------|---------------------------------------------------|
| Hệ Thống Máy Chấm Công Nhân Viên Chăm C                                          | ông 📑 Báo Biểu 🛛 Trợ Giúp                                         |                                            |                                  |                       | _ @ ×                                             |
| Co Lâm Lịch Trinh Lịch Trinh Ca<br>Viễc Thời Gian Làm Việc<br>Thời Gian Làm Việc | hi Công<br>Tác Ngày Lễ Khai Bảo Các Các Kỳ H<br>Ngày Lễ Loại Văng | eu<br>Ngày Cuối<br>Công Tuần<br>Chế Đô     | Dăng Ký Tăng Ca<br>Cho Nhân Viện | něm Xuật File<br>Text |                                                   |
| 🖷 Xin chào 🛛 🔛 Sắp xếp lịch trình cho nhân viên 🛇 🖉                              |                                                                   |                                            |                                  |                       | 4 b ×                                             |
| Sơ Đồ Công Ty                                                                    | Mã Nhân Viên Tên Nhân Viên                                        |                                            |                                  |                       | Lich trình VÀO RA                                 |
| 💟 Danh sách nhân viên mới 🧧 🗹                                                    | 0001 Nguyen Van A                                                 |                                            |                                  |                       | Lich Ra Vao                                       |
| Nhân viên nghỉ việc                                                              | 0002 2                                                            |                                            |                                  |                       |                                                   |
| ► Cong ry                                                                        | 0003 3                                                            |                                            |                                  |                       |                                                   |
|                                                                                  | 4                                                                 |                                            |                                  |                       | L                                                 |
|                                                                                  |                                                                   |                                            |                                  |                       | Lịch trình ca làm việc                            |
|                                                                                  |                                                                   |                                            |                                  |                       | Lich Ca                                           |
|                                                                                  |                                                                   |                                            |                                  |                       |                                                   |
|                                                                                  |                                                                   |                                            |                                  |                       |                                                   |
|                                                                                  |                                                                   |                                            |                                  |                       |                                                   |
|                                                                                  |                                                                   |                                            |                                  |                       |                                                   |
|                                                                                  |                                                                   |                                            |                                  |                       |                                                   |
|                                                                                  |                                                                   |                                            |                                  |                       |                                                   |
|                                                                                  |                                                                   |                                            |                                  |                       |                                                   |
|                                                                                  |                                                                   |                                            |                                  |                       |                                                   |
|                                                                                  |                                                                   |                                            |                                  |                       |                                                   |
|                                                                                  |                                                                   |                                            |                                  |                       |                                                   |
|                                                                                  |                                                                   |                                            |                                  |                       |                                                   |
|                                                                                  |                                                                   |                                            |                                  |                       |                                                   |
|                                                                                  |                                                                   |                                            |                                  |                       |                                                   |
|                                                                                  |                                                                   |                                            |                                  |                       |                                                   |
|                                                                                  |                                                                   |                                            |                                  |                       |                                                   |
|                                                                                  |                                                                   |                                            |                                  |                       |                                                   |
|                                                                                  |                                                                   |                                            |                                  |                       |                                                   |
|                                                                                  |                                                                   |                                            |                                  |                       |                                                   |
|                                                                                  |                                                                   |                                            |                                  |                       |                                                   |
|                                                                                  |                                                                   |                                            |                                  |                       | _                                                 |
|                                                                                  |                                                                   |                                            |                                  |                       | Tîm nhân viên 5                                   |
|                                                                                  |                                                                   |                                            |                                  |                       | Lịch trình vào ra                                 |
|                                                                                  |                                                                   |                                            |                                  |                       | Lich trinh làm y 6                                |
|                                                                                  |                                                                   |                                            |                                  |                       |                                                   |
|                                                                                  |                                                                   |                                            |                                  |                       | 7 Lưu sắp xếp Bó sắp xếp                          |
| Phần mềm chấm công MitaPro                                                       |                                                                   |                                            |                                  |                       | Không xác định được IP 192.168.1.24 trên hệ thống |

Tải dữ liệu chấm công lên phần mềm:

| -                         | 1                                                                       |                      |                                  | -                           | -                    | - Sơ Đồ Quản Lý - (Tải dữ liệu dhấm có | ng]                         | _                  |           | _                        |                           |
|---------------------------|-------------------------------------------------------------------------|----------------------|----------------------------------|-----------------------------|----------------------|----------------------------------------|-----------------------------|--------------------|-----------|--------------------------|---------------------------|
| Не Т                      | Thống Máy Chấm Công Nhâ                                                 | n Viên               | Chấm Công Báo                    | o Biểu 🛛 Trợ Giúp           | )<br>)               |                                        |                             |                    |           |                          | _ @ ×                     |
|                           |                                                                         |                      | 30                               |                             |                      |                                        |                             |                    |           |                          |                           |
|                           |                                                                         |                      | C 200                            | ¢,                          |                      |                                        |                             |                    |           |                          |                           |
| Khai Báo Máy<br>Chấm Công | <ul> <li>Đăng Ký Máy Tải Nhân Viên<br/>Chẩm Công Về Máy Tính</li> </ul> | Tải Dữ Li<br>Chấm Cả | iệu Tải Lên Máy<br>Sna Chấm Công | Dữ Liệu Chấm<br>Công Từ USB | Thông Tin<br>Máy Chủ |                                        |                             |                    |           |                          |                           |
| Máy Ch                    | năm Công Dữ Liệu                                                        | Từ Máy C             | Chấm Công                        |                             |                      |                                        |                             |                    |           |                          |                           |
| 🖳 Xin chào 🗧              | 🗿 🔛 Sắp xếp lịch trình cho nhà                                          | in viên 🔇            | 🕽 🥻 Tải dữ liệu                  | chấm công 🕲                 | 📴 Giờ chấm côn       | ng 🐵 🖳 Nhân viên hiện hành 🐵 🖳         | Tính Công 🔕 👥 Tải nhân viêr | n lên máy chấm côi | ng 🙁      |                          | 4 Þ ×                     |
| Lựa chọn t                | tài                                                                     |                      |                                  |                             |                      |                                        | 0%                          |                    |           |                          |                           |
| Tải thời gia              | in Tất cả 💽                                                             |                      |                                  |                             |                      |                                        | GIỜ CHẨM CÔNG               |                    |           |                          |                           |
| Từ ngày                   | 4/5/2018                                                                |                      | Mã                               | Nažv                        |                      | Già                                    | Kiếu Chấm                   | Nauồn Chấm         | Mã Số Máy | Tân Máy                  |                           |
| Đến ngày                  | 4/5/2018                                                                |                      | 1                                | 05/04/18 12:                | 00:00 AM             | 05/04/18 1:42:53 PM                    | 0                           | 0                  | 1         | Máy MCC00001             |                           |
| 3                         | 🍼 🕹 Tái dữ liêu                                                         |                      | 1                                | 05/04/18 12:                | 00:00 AM             | 05/04/18 1:42:55 PM                    | 0                           | 0                  | 1         | Máy MCC00001             |                           |
| 5                         |                                                                         | J                    | 2                                | 05/04/18 12:                | 00:00 AM             | 05/04/18 1:43:00 PM                    | 0                           | 0                  | 1         | Máy MCC00001             |                           |
| Đang gọi N                | Náy MCC00001                                                            |                      | 3                                | 05/04/18 12:                | 00:00 AM             | 05/04/18 1:43:06 PM                    | 0                           | 0                  | 1         | Máy MCC00001             |                           |
| Tái Máy M                 | CC00001 hoàn thành: có 0 rec                                            | c                    |                                  |                             |                      |                                        |                             |                    |           |                          |                           |
| Đang gọi N                | Náy MCC00001                                                            |                      |                                  |                             |                      |                                        |                             |                    |           |                          |                           |
| Tải Máy M                 | CC00001 hoàn thành: có 4 rec                                            | c                    |                                  |                             |                      |                                        |                             |                    |           |                          |                           |
|                           |                                                                         |                      |                                  |                             |                      |                                        |                             |                    |           |                          |                           |
|                           |                                                                         |                      |                                  |                             |                      |                                        |                             |                    |           |                          |                           |
|                           | MAY CHAM CONG                                                           |                      |                                  |                             |                      |                                        |                             |                    |           |                          |                           |
|                           | Ten May                                                                 |                      |                                  |                             |                      |                                        |                             |                    |           |                          |                           |
|                           | May MCC00001                                                            | 4                    |                                  |                             |                      |                                        |                             |                    |           |                          |                           |
|                           |                                                                         |                      |                                  |                             |                      |                                        |                             |                    |           |                          |                           |
|                           |                                                                         |                      |                                  |                             |                      |                                        |                             |                    |           |                          |                           |
|                           |                                                                         |                      |                                  |                             |                      |                                        |                             |                    |           |                          |                           |
|                           |                                                                         |                      |                                  |                             |                      |                                        |                             |                    |           |                          |                           |
|                           |                                                                         |                      |                                  |                             |                      |                                        |                             |                    |           |                          |                           |
|                           |                                                                         |                      |                                  |                             |                      |                                        |                             |                    |           |                          |                           |
|                           |                                                                         |                      |                                  |                             |                      |                                        |                             |                    |           |                          |                           |
|                           |                                                                         |                      |                                  |                             |                      |                                        |                             |                    |           |                          |                           |
|                           |                                                                         |                      |                                  |                             |                      |                                        |                             |                    |           |                          |                           |
|                           |                                                                         |                      |                                  |                             |                      |                                        |                             |                    |           |                          |                           |
|                           |                                                                         |                      |                                  |                             |                      |                                        |                             |                    |           |                          |                           |
|                           |                                                                         |                      |                                  |                             |                      |                                        |                             |                    |           |                          |                           |
|                           |                                                                         |                      |                                  |                             |                      |                                        |                             |                    |           |                          |                           |
|                           |                                                                         |                      |                                  |                             |                      |                                        |                             |                    |           |                          |                           |
|                           |                                                                         |                      |                                  |                             |                      |                                        |                             |                    |           |                          |                           |
|                           |                                                                         |                      |                                  |                             |                      |                                        |                             |                    |           |                          |                           |
|                           |                                                                         |                      |                                  |                             |                      |                                        |                             |                    |           |                          |                           |
|                           |                                                                         |                      |                                  |                             |                      |                                        |                             |                    |           |                          |                           |
| •                         |                                                                         |                      |                                  |                             |                      |                                        |                             |                    |           |                          |                           |
| 😸 Phần mềm                | chấm công MitaPro                                                       |                      |                                  |                             |                      |                                        |                             |                    | Kŀ        | nông xác định được IP 19 | 92.168.1.24 trên hệ thống |

## 4/ Tính công và xuất exel:

| -                                                                                                |                                                                                                |                                                       | SelD8 Quản lý     | ý - I (Tính Côn   | rej)      | and the second | and states |             |          |         |    |     |    |    |         |           |
|--------------------------------------------------------------------------------------------------|------------------------------------------------------------------------------------------------|-------------------------------------------------------|-------------------|-------------------|-----------|----------------|------------|-------------|----------|---------|----|-----|----|----|---------|-----------|
| Hệ Thống Máy Chấm Công Nhân                                                                      | viên Chẩm Công Báo Biểu Trợ Giúp                                                               |                                                       |                   |                   |           |                |            |             |          |         |    |     |    |    |         | _ # ×     |
| Giờ Chấm<br>Công<br>AC - Log Nhân Viện<br>Tinh Công Và In Báo Biếu                               | Tinh Công Và In<br>Báo Biểu                                                                    |                                                       |                   |                   |           |                |            |             |          |         |    |     |    |    |         |           |
| 🖳 Xin chào 🔕 🖳 Sắp xếp lịch trình cho nhâr                                                       | in viên 🔕 🗖 Tải dữ liệu chấm công 😒 星 G                                                        | iờ chấm công 🖸 📭                                      | Nhân viên hiê     | n hành 🔞          | 🚽 Tính C  | Công 🕲 🤇       | 🖳 Tái nh   | iân viên lê | n máy ch | ấm công | 0  |     |    |    |         | 4 Þ ×     |
| Sơ Đồ Công Ty 2 «<br>O Đanh sách nhân viên mới<br>Nhân viên nghỉ việc<br>O Công Ty               | Từ ngày 05/04/18 🔗 hứ năr<br>Đến ngày 05/04/18 🔗 hứ năr<br>Chi tiết chấm công Sửa - xóa giớ ch | m Nhập tên hoặ<br>m IZ Có tính lượ<br>ãm Lượng Xuấtea | mã nhâ<br>ting 26 | Tính toán<br>công | chấm<br>) | 5              |            |             |          |         |    |     |    |    |         |           |
|                                                                                                  | Mã Tên Nhân Viên                                                                               | Ngày Thứ                                              | Ca                | Vào               | Ra        | Công           | Giờ        | Trế         | Vē       | Vē      | TC | TC  | TC | TC | Tống    | Đếm Ký    |
|                                                                                                  | Norman Marken Man A                                                                            | 4/5/2019 Nom                                          |                   | 10:50             | 12:42     |                |            | 0           | Som      | Ire     | 1  | 2   | 3  | 4  | GIO     | Cong Hieu |
| Nhân Viên           Nă         Tên Nhân Viên           10002         2           10003         3 |                                                                                                |                                                       |                   |                   |           |                |            |             |          |         |    |     |    |    |         |           |
| * <mark>11</mark>                                                                                | 4                                                                                              |                                                       |                   |                   |           | 111            |            |             |          |         |    |     |    |    |         | - F       |
|                                                                                                  |                                                                                                |                                                       |                   |                   |           |                |            |             |          |         |    | 102 |    |    | 100 100 |           |

Cuối cùng để xuat file chỉ cần chọn mục xuất exel để xuất theo yêu cầu